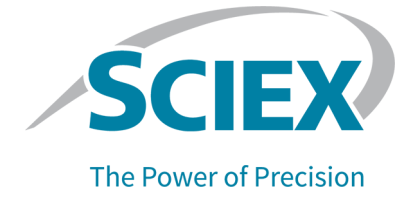

## **SCIEX OS Software**

### For the Echo<sup>®</sup> MS+ System with the ZenoTOF 7600 System

**Feature Guide** 

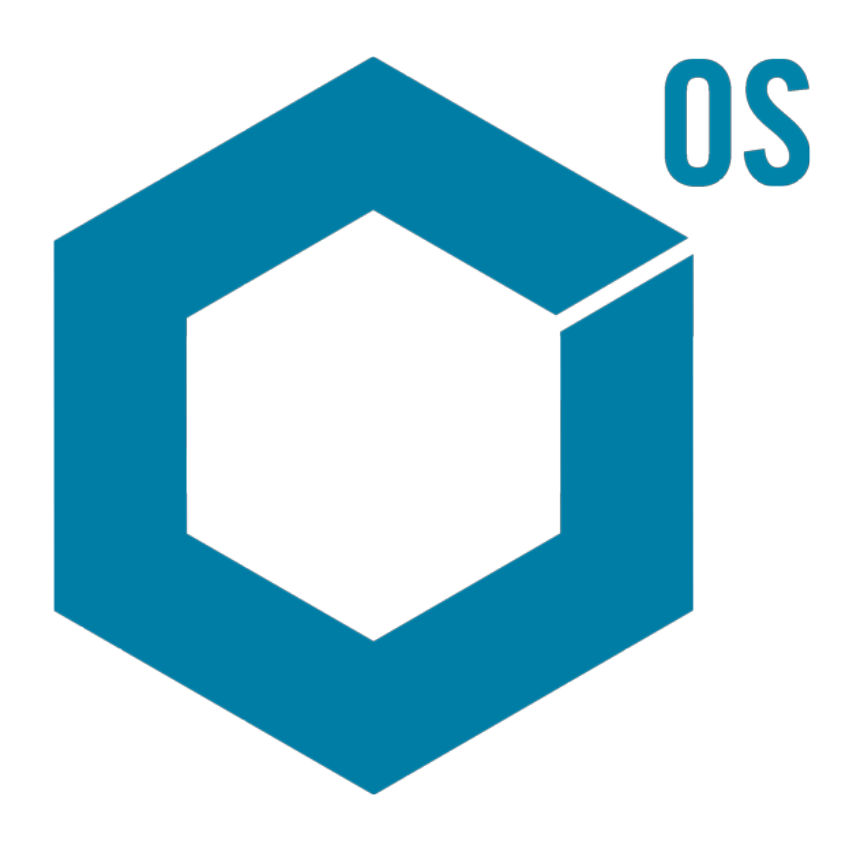

This document is provided to customers who have purchased SCIEX equipment to use in the operation of such SCIEX equipment. This document is copyright protected and any reproduction of this document or any part of this document is strictly prohibited, except as SCIEX may authorize in writing.

Software that may be described in this document is furnished under a license agreement. It is against the law to copy, modify, or distribute the software on any medium, except as specifically allowed in the license agreement. Furthermore, the license agreement may prohibit the software from being disassembled, reverse engineered, or decompiled for any purpose. Warranties are as stated therein.

Portions of this document may make reference to other manufacturers and/or their products, which may contain parts whose names are registered as trademarks and/or function as trademarks of their respective owners. Any such use is intended only to designate such products as those manufacturers' products and does not imply any right and/or license to use or permit others to use such manufacturers' and/or their product names as trademarks.

SCIEX warranties are limited to those express warranties provided at the time of sale or license of its products and are the sole and exclusive representations, warranties, and obligations of SCIEX. SCIEX makes no other warranty of any kind whatsoever, expressed or implied, including without limitation, warranties of merchantability or fitness for a particular purpose, whether arising from a statute or otherwise in law or from a course of dealing or usage of trade, all of which are expressly disclaimed, and assumes no responsibility or contingent liability, including indirect or consequential damages, for any use by the purchaser or for any adverse circumstances arising therefrom. (GEN-IDV-09-10816-E)

For Research Use Only. Not for use in Diagnostic Procedures.

Trademarks and/or registered trademarks mentioned herein, including associated logos, are the property of AB Sciex Pte. Ltd., or their respective owners, in the United States and/or certain other countries (see sciex.com/trademarks).

AB Sciex<sup>™</sup> is being used under license.

Echo, Echo MS, and Echo MS+ are trademarks or registered trademarks of Labcyte, Inc. in the United States and other countries, and are being used under license.

© 2024 DH Tech. Dev. Pte. Ltd.

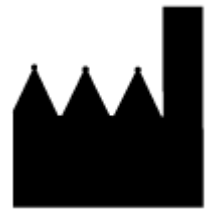

AB Sciex Pte. Ltd. Blk33, #04-06 Marsiling Industrial Estate Road 3 Woodlands Central Industrial Estate, Singapore 739256

### Contents

| 1 Acquisition with an Echo <sup>®</sup> MS+ System     | 4  |
|--------------------------------------------------------|----|
| MS Method                                              | 4  |
| Source and Gas Parameters                              | 4  |
| Parameters for TOF MS Experiments                      | 5  |
| Parameters for MRM <sup>HR</sup> Algorithm Experiments | 7  |
| AE Method                                              |    |
| Batch                                                  | 11 |
| Automatic Calibration (Optional)                       | 13 |
| Output File Configuration (Optional)                   | 14 |
| System Preparation                                     | 14 |
|                                                        |    |
| 2 Target Lists                                         |    |
| Create a Target List                                   | 17 |
| Configure Project Default Settings                     | 22 |
| Create an MS Method to Be Used as a Template           |    |
| Create a Processing Method to Be Used as a Template    | 24 |
|                                                        |    |
|                                                        |    |
| Contact Us                                             |    |
| Customer Training                                      | 25 |
| Online Learning Center                                 | 25 |
| SCIEX Support                                          | 25 |
| Cybersecurity                                          | 25 |
| Documentation                                          | 25 |

### Acquisition with an Echo<sup>®</sup> MS+ System

This section supplies information about the use of the SCIEX OS software to acquire acoustic ejection-mass spectrometry (AEMS) data. The section gives descriptions of the MS method and AE method parameters, batches, batch calibration, and system preparation.

### MS Method

### **Source and Gas Parameters**

The Echo<sup>®</sup> MS probe on the OptiFlow Turbo V ion source operates with the open port interface (OPI) on the Echo<sup>®</sup> MS+ system to aspirate, nebulize, and ionize samples and then supply the samples to the ZenoTOF 7600 mass spectrometer. A narrow range of source and gas parameters is recommended for this workflow.

#### Figure 1-1 Source and Gas Parameters

| Workflow<br>Method duration                                  | Small mo | le 💙<br>🗘 min                     | Total scan time:       | 0.128 s         | Estimated cycles: | 2347     |
|--------------------------------------------------------------|----------|-----------------------------------|------------------------|-----------------|-------------------|----------|
| ▼ Source and Gas Par<br>lon source gas 1<br>lon source gas 2 | 90<br>50 | <ul><li>psi</li><li>psi</li></ul> | Curtain gas<br>CAD gas | 35 🗘 psi<br>7 🗘 | Temperature       | 300 C *C |

#### Table 1-1 Source and Gas Parameters

| Parameter                 | Comments                                                                                                    |
|---------------------------|----------------------------------------------------------------------------------------------------|
| lon source gas 1<br>(psi) | Set the pressure for ion source gas 1. Ion source gas 1 pulls the carrier solvent from the OPI port to the ion source. Set to 90. Lower values might cause leaks in the OPI.                                                                                |
| lon source gas 2<br>(psi) | Set the pressure for ion source gas 2. This gas dissolves the carrier solvent<br>in the ion source. Optimize the <b>Ion source gas 2 (psi)</b> value for the<br>composition and flow rate of the carrier solvent. A starting value of 50 is<br>recommended. |

| Parameter           | Comments                                                                                                    |
|---------------------|----------------------------------------------------------------------------------------------------|
| Curtain gas (psi)   | Set the pressure for the gas for the Curtain Gas interface. This gas helps<br>prevent contamination of the ion optics. Use the highest possible value that<br>does not decrease sensitivity. Higher values decrease contamination with a<br>small decrease in signal intensity.                                  |
| CAD gas             | Set the pressure in the collision cell. For TOF MS experiments, set to 7 for collisional cooling of the ions. For TOF MS/MS experiments, optimize the <b>CAD gas</b> value for fragmentation of the analyte ions.                                                                                                |
| Temperature<br>(°C) | Optimize the temperature for the composition and flow rate of the carrier solvent. A starting value of 300 is recommended. Temperature settings more than 400 are not recommended. High temperatures can decrease the life of the electrode and can also cause lower sensitivity for thermally labile compounds. |

 Table 1-1 Source and Gas Parameters (continued)

### **Parameters for TOF MS Experiments**

#### Figure 1-2 TOF MS Parameters

| * Experiment TOF MS | •          |    |                        |           |     |                  |    |     |
|---------------------|------------|----|------------------------|-----------|-----|------------------|----|-----|
| Polarity            | Positive 💙 | ]  | Spray voltage          | 4500      | C V |                  |    |     |
| TOF start mass      | 100        | Da | Declustering potential | 80        | ¢ v | Collision energy | 10 | ¢ v |
| TOF stop mass       | 1000       | Da | DP spread              | 0         | C V | CE spread        | 0  | C V |
| Accumulation time   | 0.1        | s  | ITC mode               | Dynamic 🔹 | •   | ITC              | 0  | 0   |
|                     |            |    |                        |           |     |                  |    |     |

| Parameter              | Comments                                                                                                    |
|------------------------|----------------------------------------------------------------------------------------------------|
| Polarity               | Identify the ionization mode. Select <b>Positive</b> or <b>Negative</b> . Polarity switching is not available.                            |
| TOF start mass<br>(Da) | Identify the mass at the start of the target mass range. The <b>TOF start mass</b> (Da) must be less than the <b>TOF stop mass (Da)</b> . |
| TOF stop mass<br>(Da)  | Identify the mass at the end of the target mass range. The <b>TOF stop mass</b> (Da) must be more than the <b>TOF start mass (Da)</b> .   |
| Accumulation time (s)  | Identify the time that is required for the mass spectrometer to acquire one TOF MS spectrum. A starting value of 0.08 is recommended.     |

#### Table 1-2 TOF MS Parameters

| Parameter                     | Comments                                                                                                    |
|-------------------------------|----------------------------------------------------------------------------------------------------|
| Spray voltage<br>(V)          | Identify the voltage to be applied to the probe electrode. Optimize the spray voltage for the composition and flow rate of the carrier solvent. To maximize the life of the electrode, do not use a value more than 4500.                                                                                                    |
| Declustering<br>potential (V) | Identify the voltage to be applied at the orifice to minimize the formation<br>of ion clusters. Different compounds might have different optimum<br>declustering potentional (DP) values. The DP value is used for the full mass<br>range.                                                                                                    |
| DP spread (V)                 | Type a value for the DP spread (DPS). Together with the <b>Declustering potential (V)</b> , this parameter controls the DP that is applied to the ions. The DP is increased gradually from a low value of DP – DPS to a high value of DP + DPS.                                                                                                    |
| ITC mode                      | Select <b>Dynamic</b> or <b>Fixed</b> . In dynamic mode, the ion flow is continuously monitored and automatically adjusted to prevent damage to the detector. In fixed mode, the user sets a value in the <b>ITC</b> field. Dynamic mode adds 27 ms to the cycle time, to monitor the ion flow before the start of the experiment.                                                                                                    |
|                               | Note: Dynamic mode is only available for TOF MS experiments.                                                                                                    |
| Collision energy<br>(V)       | Identify the voltage to be applied in the collision cell. In TOF MS experiments, a low value is used to move ions through the collision cell without fragmentation.                                                                                                    |
| CE spread (V)                 | This parameter is not usually used in TOF MS experiments.                                                                                                    |
| ΙΤС                           | Identify the percentage of ions that will go into the mass spectrometer.<br>When fixed mode is in use, monitor the ion intensity. Start with a low value<br>and increase the value in small increments until the signal strength gets to<br>the required minimum. If the expected ion intensity is not known, then use<br>dynamic mode. Consistent high ion intensity or short periods of very high<br>ion intensity can cause permanent damage to the detector.<br><b>Note:</b> This parameter is applicable when <b>ITC mode</b> is set to <b>Fixed</b> . |

Table 1-2 TOF MS Parameters (continued)

### Parameters for MRM<sup>HR</sup> Algorithm Experiments

Figure 1-3 MRM<sup>HR</sup> Algorithm Parameters

| <b>IS</b><br>ution | Uni                                                | it 👻                                           | Ze                                                                                                    | eno pulsing                                                                                                    | $\checkmark$                                                                                                    |                                                                    |                                                                                                    |                                                                                                    |
|--------------------|----------------------------------------------------|------------------------------------------------|----------------------------------------------------------------------------------------------------|----------------------------------------------------------------------------------------------------|----------------------------------------------------------------------------------------------------|--------------------------------------------------------------------|----------------------------------------------------------------------------------------------------|----------------------------------------------------------------------------------------------------|
|                    | 100                                                | ) <b>‡</b>                                     |                                                                                                    |                                                                                                    |                                                                                                    |                                                                    |                                                                                                    |                                                                                                    |
| ble 🗸              | Apply TOF                                          | start/stop ma                                  | ss Import and a                                                                                                    | autofill Sort I                                                                                                    | No sort                                                                                                    | Y Apply So                                                         | ort ]                                                                                                    | Number of errors                                                                                                    |
| Compound<br>ID     | Group<br>Name                                      | Precursor<br>Ion (Da)                          | TOF<br>Start Mass (Da)                                                                                                    | TOF<br>Stop Mass (Da)                                                                                                    | Accumulation<br>Time (sec)                                                                                                    | Declustering<br>potential (V)                                      | Collision<br>energy (V)                                                                                                    | CE<br>Spread (V)                                                                                                    |
| Atrazine           | Group                                              | 216.10105                                      | 92.50000                                                                                                    | 112.50000                                                                                                    | 0.0200                                                                                                    | 80                                                                 | 35                                                                                                    | 0                                                                                                    |
|                    | IS<br>ution<br>ble ✓<br>Compound<br>ID<br>Atrazine | IS<br>Julion Uni<br>100<br>Dele Atrazine Group | IS<br>Juion Unit<br>100<br>De Apply TOF start/stop mass<br>Compound Group Precursor<br>ID Name Ion (Da)<br>Atrazine Group 216.10105 | IS<br>Ition Unit Carter Compound Group Precursor<br>ID Name Ion (Da) Start Mass (Da)<br>Atrazine Group 216.10105 92.50000 | IS<br>ution Unit ▼ Zeno pulsing<br>100 ↓ Zeno pulsing<br>Dele Apply TOF start/stop mass Import and autofill Sort I<br>Compound Group Precursor<br>ID Name Ion (Da) Start Mass (Da)<br>Atrazine Group 216.10105 92.50000 112.50000 | IS<br>Ition Unit  VIII  VIII  VIII  VIIII  VIIII  VIIIII VIIIIIIII | IS<br>tion Unit ▼ Zeno pulsing ▼<br>100 ℃ Volume Sort V No sort ♥ Apply TOF start/stop mass Import and autofill Sort by No sort ♥ Apply Sort<br>Compound Group Precursor<br>ID Name Ion (Da) TOF Start Mass (Da) TOF Stop Mass (Da) Time (sec) Potential (V)<br>Atrazine Group 216.10105 92.50000 112.50000 0.0200 80 | IS<br>Ition Unit  ✓ Zeno pulsing  ✓<br>Dele Apply TOF start/stop mass Import and autofil Sort by No sort  ✓ Apply Sort<br>Compound Group Precursor<br>ID (Dan) Constant Mass (Da) Stop Mass (Da) Time (sec) Declustering potential (V) energy (V)<br>Atrazine Group 216.10105 92.50000 112.50000 0.0200 80 35 |

| Table 1-3 MRM <sup>H</sup> | <sup>R</sup> Algorithm | <b>Parameters</b> |
|----------------------------|------------------------|-------------------|
|----------------------------|------------------------|-------------------|

| Parameter                     | Comments                                                                                                    |
|-------------------------------|----------------------------------------------------------------------------------------------------|
| Q1 resolution                 | Identify the resolution of the Q1 quadrupole. Select <b>Unit</b> , <b>Open</b> , <b>Low</b> , or <b>High</b> . <b>Unit</b> supplies a Q1 mass selection of approximately ±0.7 Da. <b>Open</b> and <b>Low</b> supply a wider Q1 mass selection. <b>High</b> supplies a narrower Q1 mass selection. |
| ITC                           | Identify the percentage of ions that will go into the mass spectrometer.<br>In MRM <sup>HR</sup> algorithm experiments, this parameter is usually set to 100 to<br>maximize analyte sensitivity.                                                                                                  |
| Zeno pulsing                  | Select to enable Zeno pulsing. Zeno pulsing is a unique feature of the ZenoTOF 7600 mass spectrometer. When activated, this feature makes the duty cycle better and increases signal strength.                                                                                                    |
| Apply TOF start/<br>stop mass | Select to set the TOF mass range manually. If this option is not selected, then a default mass range of 20 Da centered on the specified fragment ion is used.                                                                                                    |
| TOF Start Mass<br>(Da)        | Identify the mass at the start of the target mass range. The <b>TOF Start Mass</b> (Da) must be less than the <b>TOF Stop Mass (Da)</b> .                                                                                                    |
| TOF Stop Mass<br>(Da)         | Identify the mass at the end of the target mass range. The <b>TOF Stop Mass</b> (Da) must be more than the <b>TOF Start Mass (Da)</b> .                                                                                                    |
| Accumulation<br>Time (sec)    | Identify the time that is required for the mass spectrometer to acquire one TOF MS/MS spectrum. A starting value of 0.01 is recommended.                                                                                                    |
| Declustering<br>potential (V) | Identify the voltage to be applied at the orifice to minimize the formation of ion clusters. In MRM <sup>HR</sup> algorithm experiments, declustering potential is identified for each row in the transition table.                                                                               |

| Parameter               | Comments                                                                                                    |
|-------------------------|----------------------------------------------------------------------------------------------------|
| Collision energy<br>(V) | Identify the voltage to be applied in the collision cell. In TOF MS/MS and MRM <sup>HR</sup> experiments, this voltage breaks the precursor ions into fragments. Optimize collision energy (CE) to maximize the intensity of a fragment.                                                                          |
| CE Spread (V)           | Identify the CE spread (CES). Together with the <b>Collision energy (V)</b> parameter, this parameter controls the CE that is applied to the precursor ion in a Product Ion scan. The CE is increased gradually from a low value (CE – CES in positive polarity) to a high value (CE + CES in positive polarity). |

Table 1-3 MRM<sup>HR</sup> Algorithm Parameters (continued)

### **AE Method**

The AE method supplies the settings used for operation of the Echo® MS+ system.

| Figure | 1-4 | AE | Method: | Standard  |
|--------|-----|----|---------|-----------|
|        |     |    | mourour | otanidara |

| AE Method                                                                                                    | 6   출 였                                                                                 |                                                                                                    |     |      | <u></u> | R |
|----------------------------------------------------------------------------------------------------|-----------------------------------------------------------------------------------------|----------------------------------------------------------------------------------------------------|-----|------|---------|---|
|                                                                                                    |                                                                                         |                                                                                                    | New | Open | Views   | * |
| Example (EchoMS) X                                                                                                    |                                                                                         |                                                                                                    |     |      |         | æ |
| Estimated Duration                                                                                                    | Carrier Solvent                                                                         |                                                                                                    |     |      |         | * |
| With current settings, a full-plate run<br>duration as follows:<br>Plate Type Estimated Run Time<br>384PP 10m 39s 800ms<br>1536LDV 39m 56s 600ms | Carrier Solvent<br>Flow Rate (µl/min)<br>Acoustic Ejection<br>Fluid Class<br>Peak: Type | MeOH100  250  AQ  Standard  Wide  Standard  Produces a standard peok of around 1 sec exclusion  Age Back Standard  Produces a standard peok of around 1 sec |     |      |         | * |
|                                                                                                    | Ejection Vol (nl)                                                                       | default based on selected Fluid Class.           2.5         •           > 300 nL is not supported when ejecting from a 1536-well microplate                |     |      |         |   |

#### Figure 1-5 AE Method: Wide

| 🗘 - AE Method                                                   | 습   출 🔝            |                                                                                                    | 🔶 🐣          |
|-----------------------------------------------------------------|--------------------|----------------------------------------------------------------------------------------------------|--------------|
|                                                                 |                    | New Op                                                                                                   | en Views 💌   |
| Ъ Example (EchoMS) х                                            |                    |                                                                                                    |              |
|                                                                 |                    |                                                                                                    | <b>H</b> • 8 |
| Estimated Duration                                              | Carrier Solvent    |                                                                                                    | *            |
| With current settings, a full-plate run<br>duration as follows: | Carrier Solvent    | MeOH100 V                                                                                                |              |
| Plate Type Estimated Run Time                                   | Flow Rate (µl/min) | 250 🗘                                                                                                    |              |
| 38409 31m 8s 600ms<br>1536LDV 2h 1m 51s 800ms                   | Acoustic Ejection  |                                                                                                    | *            |
|                                                                 | Fluid Class        | AQ 💙                                                                                                    |              |
|                                                                 | Peak Type          | Standard  Wide Rep Rate (Hz) 10                                                                          |              |
|                                                                 |                    | Wide Produces a wider peak, Multiple Rep Rate options.                                                   |              |
|                                                                 | Ejection Vol (nl)  | 100 Estimated peak width: 4s 900ms<br>>300 nL is not supported when ejecting from a 1536-weil micropiate |              |
|                                                                 | Interval (ms)      | 4700 🗘                                                                                                   |              |
|                                                                 |                    |                                                                                                    |              |
|                                                                 |                    |                                                                                                    |              |

#### Table 1-4 AE Method Parameters

| Parameter              | Description                                                                                                    |
|------------------------|----------------------------------------------------------------------------------------------------|
| Estimated<br>Duration  | Shows the expected duration of the plate run time, calculated with the <b>Interval (ms)</b> and other factors that have an effect on the run time. The estimated duration is supplied for both 384-well and 1,536-well plates. The calculation does not include equilibration or batch calibration time. |
| Carrier Solvent        | Select the value that is most closely related to the carrier solvent in use. The list contains mixtures of the most common carrier solvents: methanol (MeOH), acetonitrile (ACN), and water ( $H_2O$ ).                                                                                                  |
| Flow Rate (µL/<br>min) | Optimize the flow rate for the system. The electrode and the composition of<br>the carrier solvent have an effect on the optimum flow rate. If the electrode<br>or the composition of the carrier solvent changes, then this value must be<br>optimized again.                                           |

| Parameter         | Description                                                                                                    |
|-------------------|----------------------------------------------------------------------------------------------------|
| Fluid Class       | Select the sample matrix that is in the sample well. Different options are available for different plate types. Options include the following:                                                                                                    |
|                   | • AQ (Aqueous): Used for aqueous solutions.                                                                                                    |
|                   | • <b>SP</b> (Surfactant): Used for solutions with a low surface tension, such as aqueous solutions with surfactants, for example Triton X-100, or organic-aqueous mixtures. This option is only available for 384-well plates. This option cannot be used with 1536-well plates because of the sample evaporation that occurs during analysis. |
|                   | • <b>DMSO</b> (Dimethyl sulfoxide): Used for solvents that contain between 70% and 100% DMSO.                                                                                                    |
| Peak Type         | Select Standard or Wide mode.                                                                                                    |
|                   | • <b>Standard</b> : The AE system ejects droplets very quickly to make a narrow peak.                                                                                                    |
|                   | • Wide: The user can identify the rate of droplet ejection to make peaks that are wider than in standard mode. Wider peaks supply more data points across the peak and support longer cycle times in the MS method. Wide peak mode is applicable to multidroplet ejections only.                                                               |
| Ejection Vol (nL) | Identify the total volume of the sample to be dispensed by the Echo <sup>®</sup> MS+ system, in increments of 2.5 nL.                                                                                                    |
|                   | Note: The system ejects droplets of 2.5 nL.                                                                                                    |
|                   | When the <b>Peak Type</b> is <b>Wide</b> , the minimum value for <b>Ejection Vol (nL)</b> is 5.                                                                                                    |
| Interval (ms)     | Identify the time between sample ejections. The software uses the <b>Rep</b><br><b>Rate (Hz)</b> and <b>Ejection Vol (nL)</b> to calculate a minimum <b>Interval (ms)</b> .                                                                                                    |
| Rep Rate (Hz)     | Identify the droplet ejection repeat (rep) rate, in Hz. <b>Ejection Vol (nL)</b> and <b>Rep Rate (Hz)</b> control the widths of the peaks.                                                                                                    |

Table 1-4 AE Method Parameters (continued)

### Batch

#### Figure 1-6 Batch

| ٥.     | Batch                 |                             | 습 오 별 원                           |                     |               |                        |                             |                                           |                                        | 🔶 A           | 🖌 Ready                            |        |
|--------|-----------------------|-----------------------------|-----------------------------------|---------------------|---------------|------------------------|-----------------------------|-------------------------------------------|----------------------------------------|---------------|------------------------------------|--------|
|        |                       |                             |                                   |                     |               |                        |                             |                                           |                                        | ~             | e Open                             | · Ves. |
| Exampl | e Batch (Echo         |                             |                                   |                     |               |                        |                             |                                           |                                        |               |                                    |        |
| II.    | 2                     |                             |                                   |                     |               |                        |                             | Dection Falm.                             | Ado Calbrate.                          | Plate Layout. | 8• H• A                            | Submit |
|        | Sample Name<br>Name 2 | NS Method<br>TOFINS Burnsle | Al Method<br>Exercise All Vietnos | Plate Type<br>35477 | Well Position | Sample Type<br>Danieri | Data File<br>Data File Name | Processing Method<br>Echold Coartifiction | Results File<br>Results File for TOPUS | Marker Well   | Sarget List<br>Echel/S Target List | i i    |
|        | Name 3                | 10FMS Barryte               | Exemple AE Method                 | 35479               | 43            | Dandard                | Data Fiel/lame              | Enel/G Quantitation                       | Results File for 707x5                 |               | Emotel Terger Lie                  |        |
| 4      | Name-4                | 10F1/G Biample              | Everype AE Method                 | 35477               | 44            | Standard               | Dea FielName                | Enel/G Quantitation                       | Reuts File for 10RLS                   |               | Errold Teget Lie                   |        |
| 5      | Name 5                | 10F16 Bangle                | Everyple Ad Method                | 35479               | AS            | Unknown                | Data Fiel Name              | Errol/G Quantitation                      | Results File for 10Ph 5                |               | Emold Sept Lin                     |        |
| 6      | Name 6                | 10FMS Biample               | Everyple AE Method                | 36477               | 46            | Unknown                | Data Fiel Name              | Echol/S Quantitation                      | Results File for 10FILG                |               | Echolid Target List                |        |
| 7      | Name 7                | TOF INS Exemple             | Exemple AE Method                 | 35477               | #7            | Unknown                | Data Fiel Name              | Echol/G Quantitation                      | Results File for TOPUS                 |               | Echol/IS Target List               |        |
|        | Name 8                | TOFING Exemple              | Everyte AE Method                 | 35477               | 48            | Unknown                | Data Fiel Name              | Ene/US Quantitation                       | Results File for 70FMS                 |               | Echol/S Target List                |        |
|        | Nome 9                | TOFING Burry In             | Bample All Method                 | 35477               | 40            | Uningun                | Data Fielhame               | Energi Quantitation                       | Revisi Refor 10R/S                     |               | Emotel Target List                 |        |
| 10     | Name 10               | TOFING Biample              | Everypie AE Method                | 35479               | A10           | Unineurs               | Data Fiel/lame              | EchoMS Quantitation                       | Results File for TORIS                 |               | Echolid Target List                |        |

**Note:** The following columns are not applicable to the analysis of data acquired with an Echo<sup>®</sup> MS+ system, and can be hidden with the **View** option: **Rack Type**, **Rack Position**, **Plate Position**, and **Injection Volume** ( $\mu$ L).

| Column Name | Description               | Field Value Requirements                                                                                                    |
|-------------|---------------------------|----------------------------------------------------------------------------------------------------|
| Sample Name | The name of the           | Less than 252 characters.                                                                                                    |
|             | sample                    | <b>Note:</b> During post-acquisition splitting of the data, the well position is added to the start of the sample name: for example A1-Sample1.                                                                          |
| MS Method   | The name of the MS method | Select an MS method from the list for the active project.                                                                                                    |
|             |                           | <b>Note:</b> The same MS method must be used for all samples in the batch.                                                                                                    |
| AE Method   | The name of the AE method | Select an AE method from the list for the active project.                                                                                                    |
|             |                           | <b>Note:</b> The same AE method must be used for all samples in the batch.                                                                                                    |
| Plate Type  | 384PP or 1536LDV          | Only one <b>Plate Type</b> can be used in a batch.<br>Only plates from Beckman Life Sciences that<br>are qualified for use with an Echo <sup>®</sup> MS+<br>system can be used with the Echo <sup>®</sup> MS+<br>system. |

#### Table 1-5 Batch Columns

| Column Name       | Description                                                                                                    | Field Value Requirements                                                                                                    |
|-------------------|----------------------------------------------------------------------------------------------------|----------------------------------------------------------------------------------------------------|
| Well Position     | <b>384PP</b> : A1 to P24<br><b>1536LDV</b> : A1 to AF48                                                          | A <b>Well Position</b> can only be sampled once for each row.                                                                                                    |
| Sample Type       | Blank, Standard,<br>Double blank,<br>QualityControl,<br>Solvent, and<br>Unknown                                  | Sample type information is saved in the data file and can be used during processing.                                                                                                    |
| Data File         | The name of the file<br>to which the acquired<br>data is saved                                                   | All data acquired by a batch must be kept in the same <b>Data File</b> .                                                                                                    |
|                   |                                                                                                    | <b>Note:</b> The same data file must be used for all samples in the batch.                                                                                                    |
| Processing Method | The name of<br>the method that<br>will be used for<br>automatic processing<br>after acquisition is<br>completed. | The processing method must be compatible with the MS method used to acquire data.                                                                                                    |
|                   |                                                                                                    | <b>Note:</b> The same processing method must be used for all samples in the batch.                                                                                                    |
| Results File      | The name of the file to<br>which the processed<br>results are saved                                              | Results files are kept in the Results subfolder of the active project.                                                                                                    |
|                   |                                                                                                    | <b>Note:</b> The same Results file must be used for all samples in the batch.                                                                                                    |
|                   |                                                                                                    | <b>Note:</b> Use a different Results file for each batch. We do not recommend that the Results files be used more than once.                                                                     |
|                   |                                                                                                    | Note: If a target list file is used, then the Results file is saved in txt format. If a target list file is not used, then two Results files are saved, in txt and <code>qsession</code> format. |

 Table 1-5 Batch Columns (continued)

| Column Name | Description                                                           | Field Value Requirements                                                                                                    |
|-------------|-----------------------------------------------------------------------|----------------------------------------------------------------------------------------------------|
| Marker Well | Marker well: <b>True</b><br>Other wells: <b>False</b><br>(default)    | Select only one <b>Marker Well</b> in each batch.<br>Select a well with contents that supply a<br>sufficiently strong MS signal for barcode<br>recognition during data splitting. If the peak<br>shape has excessive tailing, then data splitting<br>might not occur. |
| Target List | The name of the<br><b>Target List</b> file, with<br>the csv extension | (Optional) Identify the <b>Target List</b> file. If the file is not in the Batch folder for the active project, then include the full file path. Refer to the section: Target Lists.                                                                                  |

Table 1-5 Batch Columns (continued)

### **Automatic Calibration (Optional)**

If automatic calibration is used, it must be done at the start of the batch. Calibration cannot be done between samples.

The calibrant delivery system (CDS) is used to calibrate the ZenoTOF 7600 system when it is configured with the Echo<sup>®</sup> MS+ system.

The user can select the applicable ion reference table and edit the table for the contents of the CDS reservoir and the specific calibration ions required.

To do automatic calibration at the start of the batch, select the Auto-Calibrate check box.

The calibration occurs in two phases:

- Cal: Initial CDS calibration, with the selected ion reference table
- Cal Phase 2: Equilibration, which removes traces of the CDS solution

#### Figure 1-7 Batch - Automatic Calibration Editor Dialog

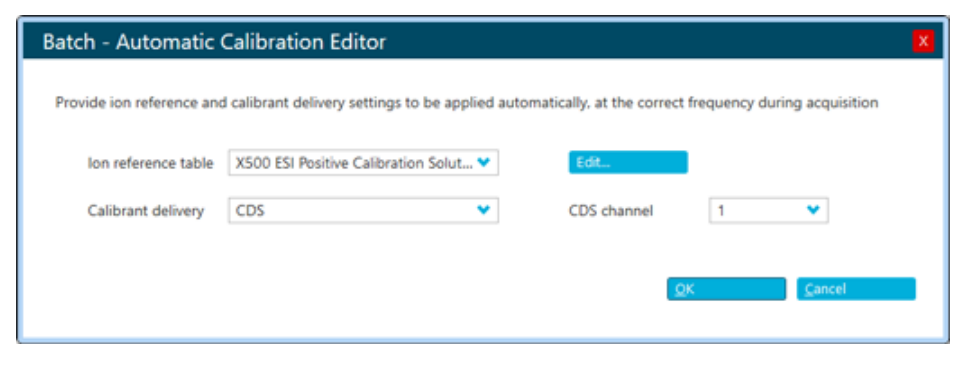

### **Output File Configuration (Optional)**

Use the EchoExportColumnConfig.xml file to customize the format of the Results text files path in which the output files will be written, the columns to be included in the output file, and the order of the columns.

The default EchoExportColumnConfig.xml file is in the SCIEX OS Data/commonproject-area folder. To change the settings, edit this file, or make and edit a copy of the file in the project folder or the Quantitation Results folder for the project.

**Note:** Three templates are available in the SCIEX OS Data\common-project-area\Echo MS\Example Export Column Configuration folder:

- EchoExportColumnConfig-1
- EchoExportColumnConfig-CompoundQC
- EchoExportColumnConfig-Intact

| Element | Description                                                                                                    |
|---------|----------------------------------------------------------------------------------------------------|
| Path    | Identify the path to which the output file will be saved. Multiple paths can be specified to save multiple copies of the output file. |
|         | Note: A copy of the Results file is saved in the Quantitation Results folder for the project.                                         |
| Order   | Identify the order for the column in the output file. Type a unique number for each column. Type 0 for the first column.              |
| Visible | Identify if the column is included in the output file. Type true to include the column. Type false to exclude the column.             |

#### Table 1-6 Elements in the Output File

### **System Preparation**

For MRM<sup>HR</sup> algorithm and information-dependent acquisition (IDA) experiments where different ions are monitored for different wells, to make sure that the correct ions are monitored for each well, the software requires the time between droplet ejection and detection (transfer time). The transfer time is calculated and saved every time data splitting occurs.

If the system has not operated recently, or if the electrode or carrier solvent has been changed, then the system runs a short batch to calculate the transfer time. Before the batch to calibrate the transfer time is run, make sure that the time for system equilibration has been a minimum of 30 minutes.

To calibrate the transfer time, do this:

- 1. Open the Status panel.
- 2. Click Equilibrate.

The System Preparation dialog opens.

#### Figure 1-8 System Preparation Dialog: Transfer Time Tab

| System P                                                              | reparation                                                                                                    | Х |
|-----------------------------------------------------------------------|----------------------------------------------------------------------------------------------------|---|
| Equilibrate                                                           | Transfer Time                                                                                                    |   |
| Update and sa                                                         | ave the Echo MS Transfer Time value.                                                                                                   |   |
| Prerequisites:<br>Equilibrate the<br>Make sure tha<br>analytes at the | e system for approximately 30 minutes.<br>at the well specified in the Well Position contains one or more<br>e required concentration. |   |
| MS Method                                                             | TOF MS                                                                                                    | ] |
| AE Method                                                             | AE 380 10 nL DMSO                                                                                                    | ] |
| Plate Type                                                            | 384PP 🗸                                                                                                    | ] |
| Well Position                                                         | A1 🗸                                                                                                    | ] |
|                                                                       | QK <u>C</u> ancel                                                                                                    |   |

3. Open the Transfer Time tab, and then use the following table complete the fields:

| Table 1-7 | Transfer | Time | Tab |
|-----------|----------|------|-----|
|-----------|----------|------|-----|

| Field     | Description                                                                                                    |
|-----------|----------------------------------------------------------------------------------------------------|
| MS Method | Select an MS method from the list for the active project. Any MS method can be used to adjust the transfer time. A TOF MS method usually gives the best result. |

| Field         | Description                                                                                                    |
|---------------|----------------------------------------------------------------------------------------------------|
| AE Method     | Select the AE method that will be used for acoustic ejection-mass<br>spectrometry (AEMS) analysis from the list for the active project. The<br>AE method makes sure that the transfer time is calibrated correctly for<br>the sample transfer conditions in the AEMS analysis. Make sure that the<br>value for <b>Ejection Vol (nL)</b> in the selected method is sufficient to supply<br>a strong signal that is almost the same as the intensity of the marker<br>well. |
|               | Note: Adjust the transfer time before a different AE method is used.                                                                                                    |
| Plate Type    | Select a plate that is applicable to the Echo <sup>®</sup> MS system. Options include the following:                                                                                                    |
|               | • 384PP                                                                                                    |
|               | • 1536LDV                                                                                                    |
| Well Position | <ul> <li>Identify the position of a well that contains a sample concentration that will give a significant signal in the mass spectrometer. A marker well is recommended. Options include the following:</li> <li>384PP: A1 to P24</li> </ul>                                                                                                    |
|               | • <b>1536LDV</b> : A1 to AF48                                                                                                    |

Table 1-7 Transfer Time Tab (continued)

#### 4. Click OK.

A batch with 15 samples is automatically created and submitted. After the batch completes, the new transfer time is calculated and saved as a system default.

Usually, a batch used with the Echo<sup>®</sup> MS+ system acquires one analyte or set of analytes for all of the samples. If a different target analyte must be specified for each row, column, or well position, in MRM<sup>HR</sup> algorithm workflows, for example, then a target list must be used. For TOF MS data, the target list identifies the analytes of interest for each well, and this information is used during processing of the data. A target list can also be used to identify the analytes of interest in MRM<sup>HR</sup> algorithm and IDA experiments during acquisition. The analyte information in the target list is used to update the MS method during acquisition.

The target list is a csv file. The file contains analyte information that can be used in the following areas:

- For the analyte information for processing of TOF MS experiments
- For the analyte information for mass reconstruction of intact proteins and large biomolecules
- In the transition table for MRM HR experiments
- In the inclusion list for IDA experiments

To use a target list, do these procedures:

- Create a Target List
- Configure Project Default Settings
- Create an MS Method to Be Used as a Template
- Create a Processing Method to Be Used as a Template

### **Create a Target List**

Each row of a target list file contains mass information for a single well and compound. Multiple rows can contain the same compound. Multiple rows can contain the same well position.

**Note:** Example target lists for different workflows are available in the SCIEX OS Data\common-project-area\Echo MS\Example Target List folder.

• Create a target list file in csv format, and then save it in the Batch subfolder of the folder for the project where it will be used.

**Note:** Make sure that the text, capitalization, and spacing in the field names are the same as in the following table.

| Field                      | Description                                                                                                    |  |  |  |  |  |
|----------------------------|----------------------------------------------------------------------------------------------------|--|--|--|--|--|
| Well                       | <ul> <li>Identify one well position in each row, with no spaces. Available values include the following:</li> <li><b>384PP</b>: A1 to P24</li> </ul>                                                                                                    |  |  |  |  |  |
|                            | • <b>1536LDV</b> : A1 to AF48                                                                                                    |  |  |  |  |  |
| Transfer Time<br>Tolerance | Identify the number of seconds to be added to adjust the start and<br>end of the monitoring window for a sample. This parameter is used<br>in workflows, such as the following, where different transitions are<br>monitored for different well positions:                                                            |  |  |  |  |  |
|                            | <ul> <li>MRM<sup>HR</sup> workflows where transitions are monitored by well</li> </ul>                                                                                                    |  |  |  |  |  |
|                            | <ul> <li>IDA workflows where inclusion lists are monitored by well</li> </ul>                                                                                                    |  |  |  |  |  |
|                            | The transfer time tolerance can be negative, but the absolute value of<br>the transfer time must not be more than half of the ejection interval used<br>in the AE method.                                                                                                    |  |  |  |  |  |
| Offset                     | Identify the number of seconds that the scheduled acquisition window<br>will be moved around a possible peak position. A positive value moves<br>the window to the right. A negative value moves the window to the left.                                                                                              |  |  |  |  |  |
| Group                      | Identify the applicable group name for the compound.                                                                                                    |  |  |  |  |  |
| Name                       | Identify the <b>Compound ID</b> of the compound.                                                                                                    |  |  |  |  |  |
| IS Name                    | Identify the name of the internal standard to be used for quantitation calculations for the compound. Only one internal standard can be used for each compound.                                                                                                    |  |  |  |  |  |
| IS                         | Identify if the compound is an internal standard. Available values include the following: <ul> <li>True</li> </ul>                                                                                                    |  |  |  |  |  |
|                            | • False                                                                                                    |  |  |  |  |  |
| Formula                    | Identify the elemental formula for the compound. Peptides can have<br>single-letter amino acids and modifications. To identify specific isotopes,<br>include the weight of the isotope, such as [2H], [18O], or [15N], in<br>square brackets before the symbol. For example, identify heavy water<br>(D2O) as [2H]2O. |  |  |  |  |  |
| Adduct/Charge              | If a formula is specified, then identify the adduct and charge state, such as [M+H]+ or [M+H]–. All adducts supported in the Analytics workspace of the SCIEX OS software are supported in target lists.                                                                                                    |  |  |  |  |  |

Table 2-1 Field Names in the Target List File

| Field                         | Description                                                                                                    |  |  |  |  |  |
|-------------------------------|----------------------------------------------------------------------------------------------------|--|--|--|--|--|
| Comment                       | Supply more information for the row entry. As many as 128 characters can be used.                                                                                                    |  |  |  |  |  |
| Precursor Mass<br>(Da)        | Identify the mass of the precursor ion. The applicable range is from 5 to 2,250, with as many as 5 decimal places.                                                                                                    |  |  |  |  |  |
| TOF Start Mass<br>(Da)        | Identify the mass at the start of the target mass range for a TOF MS/MS experiment. The <b>TOF Start Mass (Da)</b> must be less than the <b>TOF Stop Mass (Da)</b> .                                                                                                    |  |  |  |  |  |
|                               | This parameter is used if <b>Apply TOF start/stop mass</b> is selected in the MS method to be used as a template.                                                                                                    |  |  |  |  |  |
| TOF Stop Mass<br>(Da)         | Identify the mass at the end of the target mass range for a TOF MS/MS experiment. The <b>TOF Stop Mass (Da)</b> must be more than the <b>TOF Start Mass (Da)</b> .                                                                                                    |  |  |  |  |  |
|                               | This parameter is used if <b>Apply TOF start/stop mass</b> is selected in the MS method to be used as a template.                                                                                                    |  |  |  |  |  |
| Fragment Mass<br>(Da)         | Type the fragment mass to be used in the processing method. The default scan range for a TOF MS/MS method is 20 Da, ±10 Da from th specified fragment mass.                                                                                                    |  |  |  |  |  |
|                               | Note: If Apply TOF start/stop mass is selected in the MS method to be used as a template, then the TOF Start Mass (Da) and TOF Stop Mass (Da) set in the target list are used as the TOF MS/MS scan range.                                                                                                    |  |  |  |  |  |
| Accumulation<br>Time (sec)    | Adjust the accumulation time of the target transition to optimize the total scan time. The accumulation time is the time required for the mass spectrometer to acquire one TOF MS/MS data point. The accumulation time has an effect on the number of points across a peak. The applicable range is from 0.005 to 50. Typical values are from 0.01 to 0.100. |  |  |  |  |  |
| Declustering<br>potential (V) | Identify the voltage to be applied to the orifice to minimize the formation<br>of ion clusters. The declustering potential (DP) can be specified for each<br>row of the transition table. The applicable range is from 0 to 300.                                                                                                    |  |  |  |  |  |
|                               | Note: DP spread (V) is set in the MS method.                                                                                                    |  |  |  |  |  |
| Collision<br>Energy (V)       | Identify the voltage to be applied to the collision cell. Collision energy (CE) is usually optimized to maximize the intensity of a fragment. The applicable range is from 0 to 150.                                                                                                    |  |  |  |  |  |

Table 2-1 Field Names in the Target List File (continued)

| Field                 | Description                                                                                                    |  |  |  |  |  |  |
|-----------------------|----------------------------------------------------------------------------------------------------|--|--|--|--|--|--|
| CE Spread (V)         | Identify the value to be used to increase the CE gradually. Together<br>the <b>Collision Energy (V)</b> parameter, the CE spread (CES) parameter<br>controls the CE that is applied to the precursor ion in a Product Ion<br>scan.                                                                                                    |  |  |  |  |  |  |
|                       | For example, in positive polarity, the CE is increased gradually from CE – CES to CE + CES.                                                                                                    |  |  |  |  |  |  |
|                       | The applicable range is from 0 to 150.                                                                                                    |  |  |  |  |  |  |
| Fragmentation<br>Mode | <ul> <li>Identify one of the following fragmentation modes:</li> <li>CID: In collisional-induced dissociation (CID) mode, fragment ions are made by vibrational excitation of the precursor ion caused by collisions with gas molecules in the Q2 collision cell.</li> </ul>                                                                                                    |  |  |  |  |  |  |
|                       | • <b>EAD</b> : In electron-activated dissociation (EAD) mode, the precursor ions in the EAD cell are exposed to electrons to cause dissociation of the precursor ion to fragment ions.                                                                                                    |  |  |  |  |  |  |
|                       | • EAD (conventional trapping): Conventional trapping is an EAD mode that is most applicable for academic studies of reaction kinetics. EAD mode supplies more control of the load time and reaction time (electron irradiation duration) steps. In EAD mode, these steps are optimized to occur at the same time, which increases the sensitivity approximately two times. In EAD (conventional trapping) mode, these steps are done consecutively. Selected precursors are introduced in the EAD cell for a specified load time, the electron beam is applied for a specified reaction time, and then products are ejected from the EAD cell. |  |  |  |  |  |  |
|                       | <b>Tip!</b> If accurate and predictable control of the reaction time is required, then use EAD (conventional trapping) mode.                                                                                                    |  |  |  |  |  |  |
| Electron KE<br>(eV)   | Identify the electron kinetic energy (KE) of the irradiating electron beam.<br>The electron KE is the same as the DC bias between the electron<br>source and the electron-activated (EA) rod electrodes in the electrod-<br>activation dissociation (EAD) cell. This parameter is applicable when<br><b>Fragmentation Mode</b> is set to <b>EAD</b> or <b>EAD</b> ( <b>conventional trapping</b> ).                                                                                                    |  |  |  |  |  |  |

Table 2-1 Field Names in the Target List File (continued)

| Field                             | Description                                                                                                    |  |  |  |  |
|-----------------------------------|----------------------------------------------------------------------------------------------------|--|--|--|--|
| ETC (%)                           | Identify the electron transfer coefficient (ETC). This parameter control the fraction of electrons let into the EAD cell. The range is from 0% to 100%. The parameter is applicable when <b>Fragmentation Mode</b> is set <b>EAD</b> or <b>EAD (conventional trapping)</b> . |  |  |  |  |
|                                   | <b>Tip!</b> To use the type of precursor species that is analyzed and the product ions that are acquired to control the type of EAD reaction, use this parameter.                                                                                                    |  |  |  |  |
| EAD RF (Da)                       | Identify a value between 0 Da and 300 Da. This parameter controls the RF level to keep precursor and fragment ions in the EAD cell.                                                                                                    |  |  |  |  |
|                                   | <b>Note:</b> To detect product ions with a higher $m/z$ , increase <b>EAD RF (Da)</b> .<br>The detection of product ions with a lower $m/z$ might decrease.                                                                                                    |  |  |  |  |
| Reaction time<br>(ms)             | Identify the reaction time for electron irradiation. In EAD mode, this parameter also controls the load time.                                                                                                    |  |  |  |  |
|                                   | <b>Tip!</b> If precursor consumption is not sufficient after optimization of the electron beam current, then increase the reaction time.                                                                                                    |  |  |  |  |
| Time Bins to<br>Sum               | Identify the number of data points to be added together. The range for small molecules or peptides is 4 to 6. The start value for intact protein analysis (> 20 kDa) is 40.                                                                                                  |  |  |  |  |
| Channel 1 to<br>Channel 4         | Identify the analog-to-digital converter (ADC) channels. Each channel counts ions. If all four of the channels are selected, which is the default value, then all four of the channels are added together for the total ion count.                                           |  |  |  |  |
| Expected MW<br>(Da)               | Mass Reconstruction workflow: Identify the expected molecular weight for the component, in Da.                                                                                                    |  |  |  |  |
| m/z Range for<br>XIC Start (Da)   | Mass Reconstruction workflow: Identify the start mass for the XIC range.                                                                                                    |  |  |  |  |
| m/z Range for<br>XIC Stop (Da)    | Mass Reconstruction workflow: Identify the end mass for the XIC range.                                                                                                    |  |  |  |  |
| Reconstruction<br>Start Mass (Da) | Mass Reconstruction workflow: Identify the mass at which reconstruction will start, in Da.                                                                                                    |  |  |  |  |

Table 2-1 Field Names in the Target List File (continued)

| Field                            | Description                                                                               |
|----------------------------------|-------------------------------------------------------------------------------------------|
| Reconstruction<br>Stop Mass (Da) | Mass Reconstruction workflow: Identify the mass at which reconstruction will stop, in Da. |

Table 2-1 Field Names in the Target List File (continued)

### **Configure Project Default Settings**

For all workflows, if a processing method will be used as a template for autotriggered processing, then configure the project default settings to optimize peak integration over the full analysis. Different ejection volumes and peak widths in the AE method require different values for the processing parameters.

The information in the project default settings is saved in the processing method to be used as a template.

**Note:** When the project default settings are changed in the Analytics workspace, the changes are not used for saved processing methods. To apply the changes, update the project default settings, and then create a new processing method. The new processing method will use the updated project default settings. Use this new processing method for autotriggered processing.

1. In the Analytics workspace, click **Projects > Project default settings**.

| Project Default Settings                     |                                                                         |                 |                  |  |  |  |
|----------------------------------------------|-------------------------------------------------------------------------|-----------------|------------------|--|--|--|
| Quantitative Processing                      | Set Project wide defaults for quantitative processing method parameters |                 |                  |  |  |  |
| Qualitative Processing                       | Method Defaults                                                         | Method Defaults |                  |  |  |  |
| Mass Reconstruction Processing               | Signal to Noise Algorithm Relative Noise 💌                              |                 |                  |  |  |  |
| Workspace Layout                             | Integration Algorithm S                                                 | Summation       | <b>v</b>         |  |  |  |
|                                              | ▼ Retention Time (RT)                                                   |                 |                  |  |  |  |
|                                              | XIC width                                                               | 0.02            | Da               |  |  |  |
|                                              | Expected RT                                                             | 0.000           | min              |  |  |  |
|                                              | ▼ Integration                                                           |                 |                  |  |  |  |
|                                              | S/N Integration Threshold                                               | 1               |                  |  |  |  |
|                                              | Gaussian Smooth Width                                                   | 0.5             | points           |  |  |  |
|                                              | Summation Window                                                        | 1.5             | 585              |  |  |  |
|                                              | Noise % for Baseline                                                    | 10.0            | S                |  |  |  |
|                                              | Recentering                                                             | 0.00            | sec              |  |  |  |
|                                              | Adjust endpoints to local m                                             | inima           |                  |  |  |  |
|                                              | Units & Calibration Defaults                                            |                 |                  |  |  |  |
|                                              | ▼ Units & Calibration Defaults                                          |                 |                  |  |  |  |
|                                              | Concentration units                                                     |                 |                  |  |  |  |
|                                              | Regression parameter                                                    | Area            | <b>v</b>         |  |  |  |
|                                              | Regression type                                                         | Linear          | · •              |  |  |  |
|                                              | Weighting type                                                          | 1/x             | <b>v</b>         |  |  |  |
|                                              |                                                                         |                 |                  |  |  |  |
| Apply to current project Use for new project | tts in current data root More Projects •                                |                 | Apply Close Help |  |  |  |

Figure 2-1 Quantitative Processing Window

- Configure the parameters.
   For detailed descriptions of the parameters, refer to the document: SCIEX OS Help System.
- 3. Click Apply.
- 4. Click Close.

### Create an MS Method to Be Used as a Template

- In the MS Method workspace, create an MS method to be used as a template. Refer to the document: *SCIEX OS Help System*.
  - For TOF MS experiments, create an MS method that has the applicable source and gas parameters and TOF MS experiment parameters.
  - For MRM<sup>HR</sup> experiments, create an MS method that has the applicable source and gas parameters, TOF MS experiment parameters, and TOF MS/MS experiment parameters, such as the Q1 resolution, ITC, and Zeno pulsing settings.

Note: The Mass Table information, such as Compound ID, Group Name, Precursor Ion, TOF Start Mass (Da) and TOF Stop Mass (Da) or Fragment ion (Da), Accumulation time (s), Declustering potential (V), Collision energy (V), and CE spread (V), is in a target list file. This information replaces information in the MS method to be used as a template, and thus supplies a well-based processing method for TOF MS experiments and both acquisition and processing methods for TOF MS/MS experiments.

# Create a Processing Method to Be Used as a Template

The information in the target list file and the project default settings replaces the information in the processing method that is used as a template. Refer to the section: Configure Project Default Settings.

• In the Analytics workspace, create a processing method. Refer to the document: SCIEX OS Help System.

### **Contact Us**

### **Customer Training**

- In North America: NA.CustomerTraining@sciex.com
- In Europe: Europe.CustomerTraining@sciex.com
- Outside the EU and North America, visit sciex.com/education for contact information.

### **Online Learning Center**

SCIEX Now Learning Hub

### **SCIEX Support**

SCIEX and its representatives maintain a staff of fully-trained service and technical specialists located throughout the world. They can answer questions about the system or any technical issues that might arise. For more information, visit the SCIEX website at sciex.com or contact us in one of the following ways:

- sciex.com/contact-us
- sciex.com/request-support

### Cybersecurity

For the latest guidance on cybersecurity for SCIEX products, visit sciex.com/productsecurity.

### Documentation

This version of the document supercedes all previous versions of this document.

To find software product documentation, refer to the release notes or software installation guide that comes with the software.

To find hardware product documentation, refer to the documentation that comes with the system or component.

The latest versions of the documentation are available on the SCIEX website, at sciex.com/ customer-documents.

**Note:** To request a free, printed version of this document, contact sciex.com/contact-us.